## HANDLEIDING CULTURELE ACTIVITEIT BOEKEN ALS DOCENT+

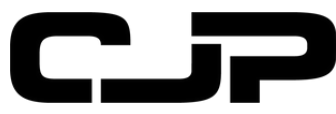

2024

## INHOUDSOPGAVE

| AANBOD BEKIJKEN  | 2 |
|------------------|---|
| AANBOD UITZOEKEN | 3 |
| CONTROLE         | 4 |

## AANBOD BEKIJKEN

Download hier de excel met aanbod op regio of thema

| stand Startpagina        | Invoegen Delen Pagina-indeling Form             | ules Gegevens Controleren Beeld             | Help Tekenen            |                                             |                     |            |                 |    |
|--------------------------|-------------------------------------------------|---------------------------------------------|-------------------------|---------------------------------------------|---------------------|------------|-----------------|----|
| ) × 🖞 • 🛸 📗              | ✓ 12 ✓ A <sup>*</sup> A <sup>*</sup> B I U      | əb <u>D</u> ⊞ ~ <u>A</u> ~ <u>A</u> ~   ≣ ~ | 🖞 Terugloop 🛅 Sam       | envoegen ~ Algemeen ~ \$                    | ↓ 0,0 0,0 ↓ ↓ 0 ↓ 0 | <b>.</b> ~ | <b>1</b> 2 ~ 13 | ~  |
| Alleen-lezen De we       | rkmap is geopend in de modus Alleen-lezen. U ku | nt een kopie bewerken door deze op te slaa  | n in uw OneDrive. Kopie | bewerken                                    |                     |            |                 |    |
| ~ ×                      | √ fx                                            |                                             |                         |                                             |                     |            |                 |    |
|                          | A                                               | B                                           |                         | с                                           | D                   | Ε          | F               |    |
|                          |                                                 | Cultureel aanbod op thema                   |                         |                                             |                     |            |                 |    |
| Titel/organisatie        |                                                 | Genre                                       | Meer information        | tie                                         |                     |            |                 |    |
| : Leven met digitale r   | itdagingen (mediawijsheid)                      |                                             |                         |                                             |                     |            |                 |    |
| iehackt                  |                                                 | Theater                                     | https://educatie.c      | jp.nl/aanbod/geh at ckt                     |                     |            |                 |    |
| ocial Online             |                                                 | Theater                                     | https://educatie.c      | jp.nl/aanbod/voorstelling_isocial_online    |                     |            |                 |    |
| Aediawijsheid            |                                                 | Workshop                                    | https://educatie.c      | jp.nl/aanbod/digitale_geletterdheid_en_me   | diawijsheid         |            |                 |    |
| Mediawijsheid            |                                                 | Workshop                                    | https://educatie.c      | jp.nl/aanbod/media_wijsheid_kun_je_zoma     | ar_alles_gelow      | en_wat_    | je_hoort_       | en |
|                          |                                                 |                                             |                         |                                             |                     |            |                 |    |
| : Diversiteit en inclu   | siviteit (culturele verschillen, integratie)    |                                             |                         |                                             |                     |            |                 |    |
| itizen K: identiteit, op | groeien en racisme                              | Theater                                     | https://educatie.cj     | jp.nl/aanbod/citizen_k_identiteit_opgroeien | _en_racisme         |            |                 |    |
| NIL, militair in de klar |                                                 | Theater                                     | https://educatie.c      | jp.nl/aanbod/theatermonoloog_knil_militai   | r_in_de_klas        |            |                 |    |
| lack Lives Matter        |                                                 | Theater                                     | https://educatie.c      | jp.nl/aanbod/black_lives_matter             |                     |            |                 |    |
| lacisme, de verhalen     |                                                 | Theater                                     | https://educatie.c      | jp.nl/aanbod/workshop_racisme_de_verha      | len                 |            |                 |    |
| chijn                    |                                                 | Theater                                     | https://educatie.c      | jp.nl/aanbod/schijn                         |                     |            |                 |    |
| otterdam Ontrafelt       |                                                 | Rondleidi                                   | ng https://educatie.c   | jp.nl/aanbod/rotterdam-ontrafelt            |                     |            |                 |    |
|                          |                                                 |                                             |                         |                                             |                     |            |                 |    |
| : Identiteit (wie wil je | zijn, schoonheidsidealen )                      |                                             |                         |                                             |                     |            |                 |    |
| mar Speelt Spot          |                                                 | Theater                                     | https://educatie.c      | jp.nl/aanbod/voorstelling_amar_speelt_spo   | ot                  |            |                 |    |
| nControl                 |                                                 | Theater                                     | https://educatie.c      | jp.nl/aanbod/voorstelling_incontrol         |                     |            |                 | -  |
| ijk                      |                                                 | Theater                                     | https://educatie.c      | jp.nl/aanbod/voorstelling_monoloog_rijk     |                     |            |                 | L  |
| lannaH                   |                                                 | Theater                                     | https://educatie.c      | jp.nl/aanbod/theatervoorstelling_hannah     |                     |            |                 |    |
| r was eens               |                                                 | Workshop                                    | https://educatie.c      | jp.nl/aanbod/er_was_eens_mbo                |                     |            |                 |    |
| Code MBO                 |                                                 | Workshop                                    | https://educatie.c      | jp.nl/aanbod/code_mbo                       |                     |            |                 |    |
| : Relaties en seksuali   | eit                                             |                                             |                         |                                             |                     |            |                 |    |
| he Hot Peaches           |                                                 | Theater                                     | https://educatie.c      | ip.nl/aanbod/the hot peaches                |                     |            |                 |    |
| he Big Mo                |                                                 | Theater                                     | https://educatie.c      | ip.nl/aanbod/voorstelling the big mo        |                     |            |                 |    |
| lose                     |                                                 | Theater                                     | https://educatie.c      | ip.nl/aanbod/voorstelling_close             |                     |            |                 |    |
| ongeren en Seks          |                                                 | Theater                                     | https://educatie.c      | ip.nl/aanbod/ionzeren seks                  |                     |            |                 |    |
| lueer stories            |                                                 | Theater                                     | https://educatie.c      | ip.nl/aanbod/gueer stories                  |                     |            |                 |    |
| human celestarie         |                                                 | Workshow                                    | https://aducatio.c      | in al/aanhad/aumaa usuna scholantour        |                     |            |                 |    |

### Of

Show more

#### Klik hier voor het aanbod op edcuatie.cjp.nl

| دى                                                                                                    | Over CJP Educatie       | Aanbod                          | Artikelen Schol                                                 | en Culturele          | organisaties Cu                       | iltuurkaart-dossier | ۹ (۵                          | Inloggen voor scholen |            |                 |
|----------------------------------------------------------------------------------------------------|-------------------------|---------------------------------|-----------------------------------------------------------------|-----------------------|---------------------------------------|---------------------|-------------------------------|-----------------------|------------|-----------------|
| Theater                                                                                                    | <b>A</b> uziek B        | eeldende Kunst                  | Erfgoed                                                         | <b>(3).</b><br>Film   | Dans                                  | Literatuur          | Design                        | Technologie           | Fotografie | ● ● ●<br>Overig |
| type activiteit<br>voorstelling (24<br>workshop (150)<br>overig (26)<br>film / documen<br>leerniveau<br>havo (120)<br>vwo (120)<br>vwo (20) | (7)<br>)<br>htaire (11) | 358 resultati                   | en<br>Wo<br>raaf Producties: ee<br>cipilinair poëtisch<br>oject | rkshop<br>n           | Paster<br>relijflife                  | Workshop            | Dater<br>NOVE                 | Workshop              |            |                 |
| mbo (272)<br>praktijk onderv<br>Show more<br>leerjaar<br>1 (234)<br>2 (247)<br>3 (286)<br>4 (291)<br>5 (283)                                | vijs (217)              | I theater<br>End of th<br>Woods | voo<br>P<br>ne world + Airts in                                 | rstelling<br>De<br>vo | nune<br>plantage Van onze<br>orouders | Voorstelling        | De Muzikala Sa<br>demonstreer | Voorstelling          |            |                 |

# AANBOD UITKIEZEN

### Zoek door het aanbod naar een geschikte activiteit

Klik op 'boek activiteit' voor contact met de instelling via het portal.

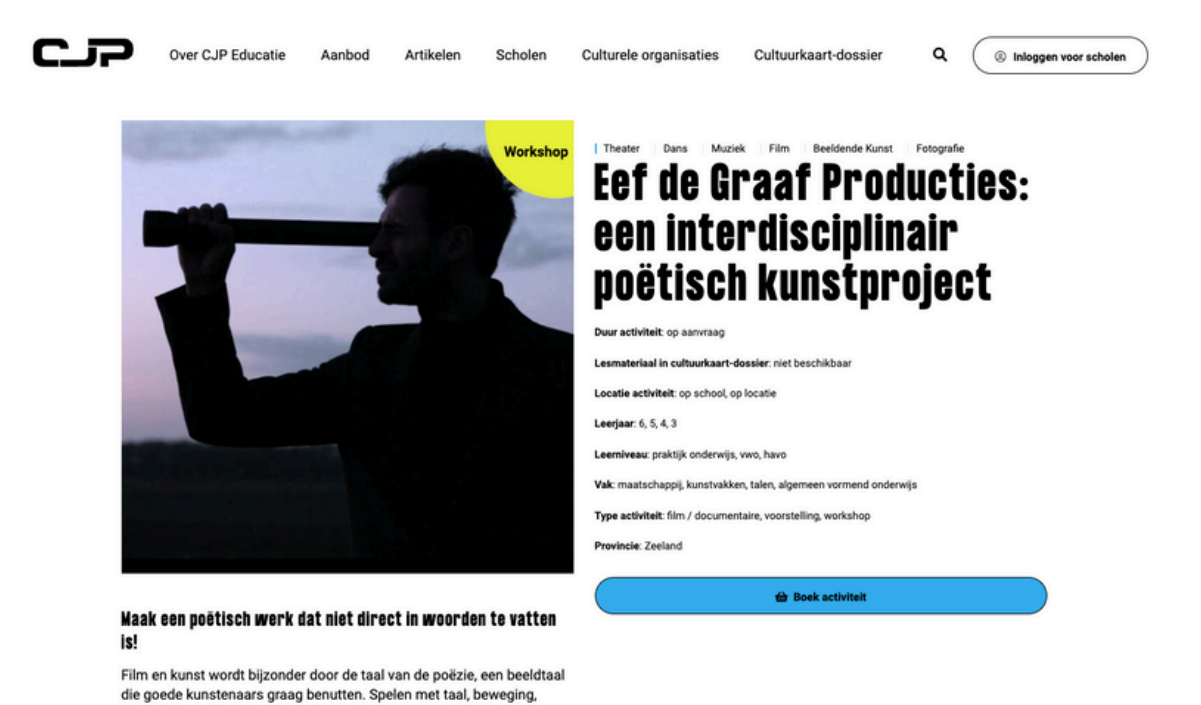

### Of beter

betekenis.

Scroll naar de contactgegevens onder aan het scherm en neem contact op met de culturele aanbieder. Dan kun je direct alle details afspreken.

muziek en beeldelementen in de kunsten zorgt voor mystiek en

| HEMA:                                                                                          | mens, or                                                                                      | , minimaa<br>mgeving,                                                                   | al €450,- p<br>poëzie in                                                               | ir activiteit<br>Je kunsten                                                                                                    |
|------------------------------------------------------------------------------------------------|-----------------------------------------------------------------------------------------------|-----------------------------------------------------------------------------------------|----------------------------------------------------------------------------------------|----------------------------------------------------------------------------------------------------|
|                                                                                                |                                                                                               |                                                                                         |                                                                                        |                                                                                                    |
| eel dez                                                                                        | e pagina                                                                                      |                                                                                         |                                                                                        |                                                                                                    |
| f                                                                                              | y                                                                                             | Ø                                                                                       |                                                                                        |                                                                                                    |
| ver Eef d<br>Gef de Gr<br>liverse p                                                            | le Graaf I<br>aaf Prod<br>rojecten                                                            | Productie<br>lucties w                                                                  | s<br>erkt als br<br>unst en fil                                                        | alden kunstenaar en filmmaker aan<br>1 biedt Eef diverse                                                                                                    |
| ver Eef d<br>Eef de Gr<br>liverse p<br>ducatieg<br>ducatieg<br>en film er<br>bewustw<br>oekoms | ie Graaf I<br>raaf Prod<br>rojecten<br>projecter<br>projecter<br>n haar th<br>ording ro<br>t. | Productie<br>lucties w<br>Naast k<br>n en lezin<br>n zijn geri<br>ema is: d<br>nd duurz | IS<br>erkt als be<br>unst en fil<br>ogen aan v<br>icht op he<br>de harmor<br>zame vera | elden kunstenaar en filmmaker aan<br>n biedt Eef diverse<br>iak met filmvertoning. De<br>belang van creativiteit met kunst<br>e van mens met de natuur en de<br>deringen die nodig zijn voor de |

### **CONTROLE** Afspraak gemaakt?

- 1. Controleer in portaal scholen.cjp.nl of er genoeg Cultuurkaart-budget is
- 2. Controleer de datum, aantal studenten/docenten en de prijs
- 3. Geef de culturele aanbieder het CJP-schoolnummer (rechtsboven in het portaal)
- 4. Laat de budgethouder weten dat je de bestelling doet
- 5. De budgethouder keurt de weborder goed (of af)